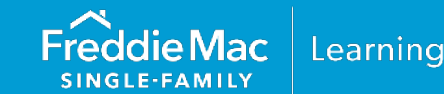

#### Overview

Warehouse Lenders provide Sellers with interim financing in exchange for a security interest in, or beneficial ownership of, mortgages that are subsequently offered for sale to Freddie Mac. The mortgages, which are subject to the Seller's financing arrangement with the Warehouse Lender, are referred to as *Pledged Mortgages*.

With Pledged Mortgages, the Seller must send the Warehouse Lender Form 996E, *Warehouse Provider Release and Transfer*, along with Form 1034E, Form 1034ES, or a Note Cover Sheet. If applicable based on the Seller's relationship with the Warehouse Lender, the Seller forwards to the Warehouse Lender related Notes and any supporting documents. The Warehouse Lender, in turn, must forward any related Notes, forms or documents for example, an Addendum to the Note or Power of Attorney, to the Document Custodian. Form 996E, executed by the Warehouse Lender and provided to Freddie Mac, verifies the Warehouse Lender's wiring instructions and releases and assigns to Freddie Mac all right, title, or interest of whatever nature the Warehouse Lender has in the Mortgages listed in Appendix 1, Schedule of Pledged Mortgage(s), of Form 996E.

**Note:** It is the Seller's responsibility to manage the timeline for the completion of tasks related to Warehouse Lender's release and transfer of pledged mortgages.

This reference focuses on the requirements for building Form 996E and provides information on the following topics:

#### Contents

| Overview                               | 1  |
|----------------------------------------|----|
| Before You Start                       | 1  |
| ULDD Data Points for Pledged Mortgages | 2  |
| Delivery Data for Pledged Mortgages    | 2  |
| Entering Settlement Details            | 3  |
| Building Form 996E                     | 5  |
| Next Steps                             | 8  |
| Rejected and Unrecorded Loans          | 9  |
| Exporting Data                         | 12 |
| Frequently Asked Questions             | 13 |
| Additional Information                 | 13 |

### **Before You Start**

Before executing Form 996E, the Seller must verify that its Warehouse Lender has completed and submitted to Freddie Mac for approval an original, executed Form 990SF, Warehouse Lender Certificate of Incumbency, with Exhibit A, a resolution that authorizes the identified employees to provide Freddie Mac with instructions to transfer funds (cash or securities, as applicable) to the Warehouse Lender as required in Guide Sections 6301.2, 6302.38, 6302.5 and Form 996E.

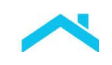

# ULDD Data Points for Pledged Mortgages

When creating a loan in Loan Selling Advisor®, a Seller has the option of either importing or manually entering the ULDD Data Points to identify the Warehouse Lender. The ULDD Data Points for Pledged Mortgages are shown in the table that follows:

| Data Point Name                                      | Sort ID#      | Import Data or Manually<br>Enter Data |
|------------------------------------------------------|---------------|---------------------------------------|
| Warehouse Lender Indicator                           | Sort ID 398.1 | Both                                  |
| Party Role Type                                      | Sort ID 650.2 | Import only                           |
| Party Role Identifier                                | Sort ID 650.1 | Both                                  |
| (Displays in the GUI as Warehouse Lender Identifier) |               |                                       |

If you import ULDD data, you do not need to assign the Warehouse Lender on the Enter Settlement Details page. For more information on importing data, refer to the Freddie Mac <u>Shared Data Spreadsheet</u>, <u>Appendix D</u> as well as *Guide* Section 6302.38 for delivery instructions. If you enter data manually, go to the Warehouse Lender Details section of the Create/Modify Loan page to access the Warehouse Lender Identifier and the Warehouse Lender Indicator data points. Data entered in this section will carry over to the Enter Settlement Details page. The image that follows shows an example of the Warehouse Lender Details section.

| Cre | ate New Loan                          |         | BORROWER |   |             |                                   | TOTAL LOANS |    |
|-----|---------------------------------------|---------|----------|---|-------------|-----------------------------------|-------------|----|
|     | Party Information                     |         |          |   |             |                                   |             | Ø  |
|     | ■ Loan Originator Det                 | tails   |          |   |             |                                   |             | 22 |
|     | <ul> <li>Mortgage Funder D</li> </ul> | Details |          |   |             |                                   |             | 25 |
|     | <ul> <li>Appraiser Details</li> </ul> |         |          |   |             |                                   |             |    |
|     | Warehouse Lender                      | Details |          |   |             |                                   |             |    |
|     | Warehouse Lender Identifier           | r.      |          | ~ | Warehouse L | ender Indicator:<br>True<br>False |             |    |

# **Delivery Data for Pledged Mortgages**

The Warehouse Lender Indicator is required for all mortgages delivered.

The Warehouse Lender Identifier will only be required when the Warehouse Lender Indicator is **True**. Refer to *Guide* Section 6302.38 for delivery instructions.

**Note:** For mortgages delivered as part of Freddie Mac's Correspondent XChange execution, known in Loan Selling Advisor as Third Party Transaction Services (TPTS), select the following criteria or you will receive an error if you populate these fields when you create a loan:

- Select **False** for Warehouse Lender Indicator.
- Warehouse Lender Identifier must be **blank**.

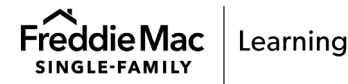

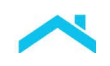

# **Enter Settlement Details**

Sellers are required to enter settlement details in Loan Selling Advisor for a contract and the loans associated with that contract before building forms. The table that follows identifies the actions to take in the Enter Settlement Details page, based on the contract type. Access the Enter Settlement Details page by clicking the Enter Settlement Details link in the Loan Options section of the Contract Details page.

If your wire instructions and document custodian default, you can skip the steps below on Enter Settlement Details and start with the steps on <u>Build Form 996E</u>.

| Summary of Contract            | Terms    |                    | Contract Options                                    |
|--------------------------------|----------|--------------------|-----------------------------------------------------|
| CONTRACT NAME:                 |          | REMAINING BALANCE: | Modify Best Efforts Contract                        |
| INVESTOR CONTRACT IDENTIFIER:  |          | CONTRACT AMOUNT:   | Change Contract Name                                |
| CONTRACT TYPE:                 | Marcana. | CONTRACT STATUS:   | Extend or Relock<br>View/Print Contract Confirmatio |
| CONTRACT PRODUCT:              |          | ACCEPTED DATE:     | View Change History                                 |
| LTV RATIO PERCENT RANGE:       |          | PAIR OFF AMOUNT:   | Refresh Contract Details                            |
| MASTER COMMITMENT:             |          | EXPIRATION DATE:   | R&W* Relief Summary Info                            |
| LOAN AMORTIZATION PERIOD COUNT |          | MC TYPE:           | Loan Options                                        |
| NOTE RATE PERCENT RANGE:       |          | SERVICING OPTION:  |                                                     |
| LOAN MATURITY PERIOD COUNT:    |          | SERVICER #:        | Enter Settlement Details                            |
|                                |          | SERVICING SPREAD:  | Evaluate Loan(s)                                    |
|                                |          | REMITTANCE OPTION: | Modify Best Effort Import                           |
|                                |          | TOTAL UP8:         | Build Form 1034<br>Build Form 996E                  |

|                                    | Enter Settlement Details Page                              |                                                                                                  |                                                                                           |  |  |  |  |
|------------------------------------|------------------------------------------------------------|--------------------------------------------------------------------------------------------------|-------------------------------------------------------------------------------------------|--|--|--|--|
| Field Name                         | Action                                                     | For Guarantor / MultiLender<br>Contracts                                                         | For Cash Contracts                                                                        |  |  |  |  |
| Wire Instructions                  | Select the<br>Warehouse<br>Lender or Wire<br>Instructions. | Select the Warehouse Lender<br>Name from the menu.                                               | Select a set of wire instructions from the menu.                                          |  |  |  |  |
| Servicer Identifier                | N/A                                                        | N/A                                                                                              | N/A                                                                                       |  |  |  |  |
| Requested<br>Settlement Date       | Enter a<br>Requested<br>Settlement Date.                   | The Requested Settlement<br>Date defaults to the security<br>Settlement Date of the<br>contract. | Without a specified Requested<br>Settlement Date, the system<br>defaults to ASAP funding. |  |  |  |  |
| Custodian                          | Select a<br>Document<br>Custodian.                         | Select a Document Custodian from the menu.                                                       | Select a Document Custodian from the menu for Servicing Retained contracts.               |  |  |  |  |
| Select Page or<br>Select All Loans | Select Page or<br>Select specific<br>Ioans.                | Click Update Loans.                                                                              | Click Update Loans.                                                                       |  |  |  |  |

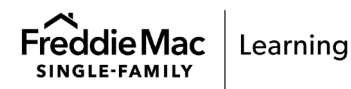

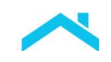

The following images show an example of the Enter Settlement Details: Cash page and the Enter Settlement Details: Results page.

| Loan Se                                 | elling Advisor <sup>®</sup> | CONTR        | ACTS LO     | DANS EX   | PORT DATA                   | THIRD PARTY SE         | ETTLEMENTS             |           | 8=                 |
|-----------------------------------------|-----------------------------|--------------|-------------|-----------|-----------------------------|------------------------|------------------------|-----------|--------------------|
| ter S                                   | Settlement                  | Details      | : Cash      |           |                             |                        |                        |           |                    |
| Selec<br>Upda                           | et the inform<br>ate Loans. | ation (e.g   | ı. Wire Ins | tructions | , Servicer                  | Identifier, etc.) a    | and loan(s) t          | o update  | e, and click       |
| Wire<br>Instructi                       | ions: ABC Wa                | arehouse Le  | ender       |           |                             |                        | ~                      | /         |                    |
| Servicer<br>Identifie                   | er:                         |              |             |           |                             |                        |                        |           |                    |
| Request<br>Settlem<br>Date:<br>Custodia | an: ABC Cu                  | 017 🛗        |             |           |                             |                        |                        |           |                    |
| S                                       | SELLER LOAN                 | Select All 4 | Loans TO    | REQUESTED | D: 2<br>WIRE<br>INSTRUCTION | WAREHOUSE LENDER       | SERVICER<br>IDENTIFIER | CUSTODIAN | LOAN REFERENCE P   |
| ~                                       | XXXXXXXXX                   | XXXXXXXXX    | 11/27/2017  | ASAP      |                             | No warehouse lender ap | plies XXXXXXX          | X000000X  | 30-Year Fixed Rate |
| ✓<br><                                  | XXXXXXXXXX                  | XXXXXXXXXX   | 11/27/2017  | ASAP      |                             | No warehouse lender ap | plies XXXXXXX          | XXXXXXXXX | 30-Year Fixed Rate |
| 1-2 of 2                                | Loans UPDATE                | LOANS        |             | Loans     | Per Page: 25                | ~                      |                        |           |                    |

| LLER LOAN<br>ENTIFIER                   | INVESTOR<br>CONTRACT<br>IDENTIFIER | CONTRACT<br>EXPIRATION<br>DATE | REQUESTED<br>SETTLEMENT<br>DATE | WIRE INSTRUCTION         | WAREHOUSE                  | SERVICER<br>IDENTIFIER | CUSTODIAN | LOAN<br>REFERENCE<br>PRODUCT LABEL    | INTEREST<br>RATE |
|-----------------------------------------|------------------------------------|--------------------------------|---------------------------------|--------------------------|----------------------------|------------------------|-----------|---------------------------------------|------------------|
| 000000000000000000000000000000000000000 | 20000000                           | 11/27/2017                     | 11/20/2017                      | ABC Wire<br>Instructions | ABC<br>Warehouse<br>Lender | XXXXXXXX               | XXXXXXXX  | 30-Year Fixed<br>Rate<br>Conventional | 4.625%           |
| X000000000X                             | 30000000X                          | 11/27/2017                     | 11/20/2017                      | ABC Wire<br>Instructions | ABC<br>Warehouse<br>Lender | XXXXXXX                | XXXXXXXX  | 30-Year<br>Fixed Rate<br>Conventional | 4.750%           |

**Note**: In the Enter Settlement Details: Results page, click **Back to Update Loans** to return to the Enter Settlement Details page to select other loans, Wire Instructions, Servicer, etc. Click **Back to Contract** to return to the Contract Details page.

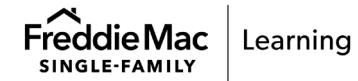

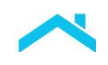

# Build Form 996E

Do not build Form 996E if the Pledged Mortgages are allocated to a Cash, Guarantor or MultiLender Contract. For allocated loans, Form 996E automatically builds when Form 1034E is built and the Warehouse Lender can access Form 996E through Loan Selling Advisor.

**Note**: Appendix 1, Schedule of Pledged Mortgages, is part of Form 996E and lists the Pledged Mortgages to be sold to Freddie Mac. Form 996E and Appendix 1 both contain a seven-digit Form 996E ID number for tracking purposes, and both are required for processing and acceptance by Freddie Mac.

After entering settlement details, use the steps that follow to build Form 996E:

1. From the Cash Contracts Details page, click Build Form 996E.

| Cash Contract Detail                                                                                                    | S     |                                                                                                    |                                                                                                    |
|----------------------------------------------------------------------------------------------------|-------|----------------------------------------------------------------------------------------------------|----------------------------------------------------------------------------------------------------|
| Summary of Contract                                                                                                    | Terms |                                                                                                    | Contract Options                                                                                                    |
| CONTRACT NAME:<br>INVESTOR CONTRACT IDENTIFIER:<br>CONTRACT TYPE:<br>CONTRACT PRODUCT:<br>LTV RATIO PERCENT RANGE:<br>MASTER COMMITMENT:<br>LOAN AMORTIZATION PERIOD COUNT:<br>NOTE RATE PERCENT RANGE:<br>LOAN MATURITY PERIOD COUNT: |       | REMAINING BALANCE:<br>CONTRACT AMOUNT:<br>CONTRACT STATUS:<br>ACCEPTED DATE:<br>PAIR OFF AMOUNT:<br>EXPIRATION DATE:<br>MC TYPE:<br>SERVICING OPTION:<br>SERVICING OPTION:<br>SERVICING SPREAD:<br>REMITTANCE OPTION:<br>TOTAL UPB: | Modify Best Efforts Contract<br>Change Contract Name<br>Extend or Relock<br>View/Print Contract Confirmation<br>View. Change. History<br>Refresh Contract Details<br>R&W* Relief Summary Info<br>LOAN Options<br>Enter Settlement Details<br>Evaluate Loan(s)<br>Modify Best Effort Import<br>Build Form 1034 |
|                                                                                                    |       | REMITTANCE OPTION:<br>TOTAL UPB:                                                                                                    |                                                                                                    |

2. The **Create/View Certification Forms: Build** page appears. Identify the Pledged Mortgage(s) to include on Appendix 1 by selecting one or more individual mortgages, all the mortgages shown on the page, or all the mortgages that it is possible to select.

**Note:** Click one of the column headers (for instance, Investor Contract Identifier) to display the results sequentially in Appendix 1.

 Select the Pledged Mortgages to display on Form 996E by clicking the checkbox next to the desired loan(s). Notice the Warehouse Lender Due Date defaults to current date. You may specify a due date, if desired.

**Note**: Freddie Mac recommends specifying a Warehouse Lender Due Date. This lets the Warehouse Lender prioritize.

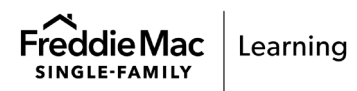

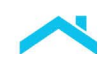

| Jpdate   | Certific | cation Due Dates to:               | mm        | n/dd/yyyy 🛗               | UPDATE & BUI                      | LD FORM                     |                                 |                                                                     |                           |                                       |                  |                          |
|----------|----------|------------------------------------|-----------|---------------------------|-----------------------------------|-----------------------------|---------------------------------|---------------------------------------------------------------------|---------------------------|---------------------------------------|------------------|--------------------------|
|          | e        | INVESTOR<br>CONTRACT<br>IDENTIFIER | POOL<br># | SELLER LOAN<br>IDENTIFIER | FREDDIE MAC<br>LOAN NUMBER $\lor$ | PRIMARY<br>BORROWER<br>NAME | REQUESTED<br>SETTLEMENT<br>DATE | CUSTODIAN                                                           | CERTIFICATION<br>DUE DATE | LOAN REFERENCE<br>PRODUCT LABEL       | INTEREST<br>RATE | EARLY<br>FUNDING<br>TYPE |
|          |          |                                    |           |                           | 801401108                         | 10000                       | ASAP                            | Sautorio Bark<br>Rational Tout<br>Company, USENIE,<br>Ratio Ale, DA | 06/21/2021                | 30-Year Fixed<br>Rate<br>Conventional | 3.500%           |                          |
|          |          |                                    |           |                           |                                   |                             | ASAP                            | Destroite Back<br>Rational Tool<br>Company, USEAN,<br>Ratio, Ka, CA | 06/21/2021                | 30-Year Fixed<br>Rate<br>Conventional | 3.500%           |                          |
| <u> </u> | Select I | Page Sele                          | ct All 2  | Loans TOTAL               | SELECTED: 0                       |                             |                                 |                                                                     |                           |                                       |                  |                          |
| 1 - 2 0  | of 2 Loa | ns                                 |           |                           |                                   | Loans per page              | e: 50 🗸                         |                                                                     |                           |                                       |                  |                          |
| PRII     | NT LAB   | ELS BUILD<br>Search                | FORM      | 1                         |                                   |                             |                                 |                                                                     |                           |                                       |                  |                          |

**Note:** For loans allocated to Contracts, Form 996E automatically builds when you build Form 1034E.

4. Click **Update & Build Form**, after which the form displays in PDF format. The example that follows depicts Form 996E and its Appendix 1 (Schedule of Pledged Mortgages).

**Note**: In the Loan Pipeline, the Form 996E Build Status will change from Not Built to N, and the Form 996E Created Date will populate with the date and time the form was created.

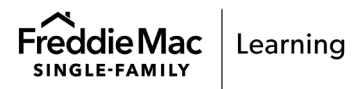

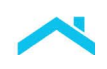

| ~                                                                                                    |                                                                                                    |                                                                                                    |                                                                                                    |                                                | Form 996                                        |
|----------------------------------------------------------------------------------------------------|----------------------------------------------------------------------------------------------------|----------------------------------------------------------------------------------------------------|----------------------------------------------------------------------------------------------------|------------------------------------------------|-------------------------------------------------|
| FreddieMac                                                                                                    |                                                                                                    |                                                                                                    |                                                                                                    | Warehouse                                      | e Provider Release And Trans                    |
| Selier/Servicer Identifier:<br>Selier's Full Legal Name:                                                                                                    | Charles Charles Charles                                                                                                    |                                                                                                    |                                                                                                    | Date of Print:<br>Form 996E ID:                | 6/13/2018                                       |
| By submitting this Form 996E, Warehouse Provider Releas<br>and time that Freddie Mac transmits the Purchase Process                                                                                                    | e and Transfer, Warehouse Provider identified herein agrees to release and relinquish<br>to in accordance with the wire transfer instructions set forth below. The transmitted                | and transfer and assign to Freddle Mac any and all right, title or interest of whatever nature Ware<br>furchase Proceeds are payment for the Piedoed Mortgages Freddle Mac is purchasing from Selle                                                                                                    | house Provider may have in the Mortgages listed in Appendix 1: 5<br>//Servicer under Seller/Servicer's Purchase Documents.                                                                                                    | Schedule of Pledged Mortgages to this Form     | 996E (the 'Pledged Mortgages') as of the di     |
| Warehouse Provider agrees that:<br>(i) Freddle Mac's obligations with respect to the Pile<br>(ii) Section 6305.12 of the Guide is hereby incorpora                                                                       | dged Mortgages are set forth in the Freddle Mac Single-Family Seller/Servicer Guide (<br>ted by this reference into this Form 996E, made a part hereof and applicable to Ware                 | the 'Guide'),<br>cupe Provider,                                                                                                    |                                                                                                    |                                                |                                                 |
| (iii) The wire transfer instructions below may be mod<br>(iv) Capitalized terms used and not otherwise defines<br>(v) When Freddle Mac receives this completed Form<br>original signature were delivered to Freddle Mac. | ified only as described in the Guide,<br>J herein have the meanings ascribed to them in the Guide, and<br>996E as an Electronic Record (as defined in Guide Section 1401.2) containing a copy | or representation of the undersigned's written signature, the Electronic Record of this signed For                                                                                                    | n 996E shall legally bind Warehouse Provider and be as effective                                                                                                    | , enforceable and valid as if a paper original | of this Form 996E containing the undersigne     |
| Warehouse Provider Full                                                                                                    |                                                                                                    |                                                                                                    |                                                                                                    | Warehouse Provider                             |                                                 |
| Warehouse Provider                                                                                                    |                                                                                                    |                                                                                                    |                                                                                                    | Phone #:                                       |                                                 |
| Street Address:                                                                                                    |                                                                                                    |                                                                                                    |                                                                                                    | Fax#:                                          |                                                 |
| City Name, State Code and<br>Postal Code:                                                                                                    |                                                                                                    |                                                                                                    |                                                                                                    |                                                |                                                 |
| WIRE TRANSFER INSTRUCTIONS FOR PURCHASE PROCEI                                                                                                    | EDS (Cash Delivery)                                                                                                    |                                                                                                    |                                                                                                    |                                                |                                                 |
| Two-party transfers                                                                                                    |                                                                                                    |                                                                                                    |                                                                                                    |                                                |                                                 |
| Beneficiary's Bank Name:<br>ABA Number:                                                                                                    | L. L. L. L. L. L. L. L. L. L. L. L. L. L                                                                                                    | Beneficiary's Name (Final):<br>Beneficiary's Account Number:                                                                                                    | institution of the second second second second second second second second second second second second second s                                                                                                    |                                                |                                                 |
| Further Instructions                                                                                                    |                                                                                                    |                                                                                                    |                                                                                                    |                                                |                                                 |
| Immediate Phone Advice:                                                                                                    |                                                                                                    |                                                                                                    |                                                                                                    |                                                |                                                 |
| Comments:                                                                                                    | New York Street                                                                                                    |                                                                                                    |                                                                                                    |                                                |                                                 |
|                                                                                                    |                                                                                                    | Mail to: Freddle Mac<br>Customer & Operation                                                                                                    | nal Technology Services                                                                                                    |                                                |                                                 |
| Email to: Cust_Support_996gtreddiemac.com                                                                                                    |                                                                                                    | UN 8250 Jones Branch D<br>McLean VA 22102                                                                                                    | r                                                                                                    |                                                |                                                 |
|                                                                                                    |                                                                                                    | Freddie Mac Form 996E (06/16)                                                                                                    |                                                                                                    |                                                |                                                 |
| ~                                                                                                    |                                                                                                    |                                                                                                    |                                                                                                    |                                                | Form 996                                        |
| FreddieMac                                                                                                    |                                                                                                    |                                                                                                    |                                                                                                    | Warehouse                                      | Provider Release And Trans                      |
|                                                                                                    |                                                                                                    |                                                                                                    |                                                                                                    | Appen                                          | dix 1: Schedule Of Pledged Mortga               |
| Seller Servicer Identifier                                                                                                    |                                                                                                    | Date of Print                                                                                                    | 6/13/2018                                                                                                    |                                                |                                                 |
| Seller's Full Legal Name:                                                                                                    |                                                                                                    | Form 996E ID:                                                                                                    | W1012010                                                                                                    |                                                |                                                 |
| # Investor Contract Identifier                                                                                                    | Freddie Mac Loan Number                                                                                                    | Name and Address of the Owner of the Owner o | Primary Borrower Name                                                                                                    | Note Amount                                    | Property Address                                |
| 1                                                                                                    |                                                                                                    | 10.0000                                                                                                    | -                                                                                                    | \$150,000.00                                   |                                                 |
| 2                                                                                                    | 10000                                                                                                    | 10.0000                                                                                                    | and the second second se | \$200,000.00                                   |                                                 |
| 3                                                                                                    | 10000                                                                                                    |                                                                                                    |                                                                                                    | \$125,000.00                                   |                                                 |
| 4                                                                                                    | 10000                                                                                                    | (a. 1997)                                                                                                    | and the second second se | \$125,000.00                                   |                                                 |
| 5                                                                                                    | 1000                                                                                                    | 10 mm                                                                                                    |                                                                                                    | \$150,000.00                                   |                                                 |
|                                                                                                    | · ·                                                                                                    |                                                                                                    |                                                                                                    |                                                | Total Loans(Note<br>Total Note Amount: \$750,00 |
|                                                                                                    |                                                                                                    | Eneritie Mac Energ 996E (05/16)                                                                                                    |                                                                                                    |                                                |                                                 |

**Note:** If your loans are assigned to different Warehouse Lenders, you must build a separate Form 996E for each group of loans assigned to each Warehouse Lender. For example, if you have three loans and each is assigned to a different Warehouse Lender, you must build three Forms 996E, one specific to each Warehouse Lender.

**Note:** For Guarantor or MultiLender contracts, where Form 996E is built or recorded, the system will automatically retain the form status and information when

- The pool is voided
- The Security Wire is updated
- The loan is manually deallocated from the contract and reassigned to a different Guarantor or MultiLender Contract
- 5. The Seller emails the Warehouse Lender informing them that a Form 996E has been submitted for release and transfer.

**Note:** Contact the Warehouse Lender to verify they can process your request in a timely manner. It is the Seller's responsibility to have the executed Form 996E with Appendix 1 delivered in time to fund their contract. The Warehouse Lender is responsible for reviewing Form 996E and Appendix 1 against their records. If the Forms are satisfactory and accurate, one of their employees identified on their Form 990SF must release their interest in the Pledged Mortgages and mark the Form 996E recorded in Loan Selling Advisor.

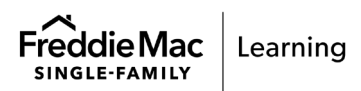

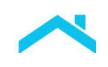

## **Next Steps**

The Seller must verify that the Warehouse Lender has released their interest in the Pledged Mortgages. Follow the steps below to ensure that Form 996E is complete.

1. From the main menu, click Loans, and then click View Loan Pipeline.

| Evan Selling Advisor <sup>™</sup> CONTRACTS     CONTRACTS | LOANS EXPORT DATA THIRD PARTY SETTLEMENTS | ۵≡                           |
|-----------------------------------------------------------|-------------------------------------------|------------------------------|
| View Loan Pipeline 🔶                                      | Import MISMO XML                          | View Import Results          |
| Modify Best Efforts Import                                | Import From Loan Product Advisor          | Create New Loan              |
| View Evaluation Results                                   | View Evaluation Issues                    | View Servicing Loan Pipeline |

2. The Loan Pipeline search page displays. Enter your search criteria and click **Search**.

| Seller Loan Identifier                                                                 | Primary Borrower Last Name   | Freddie Mac Loan #           |
|----------------------------------------------------------------------------------------|------------------------------|------------------------------|
| Loan Status                                                                            | Evaluation Status            | Certification Status         |
| Investor Contract Identifier<br>or                                                     | Prefix                       | Pool #                       |
| to       Requested Settlement Date       mm/dd/yyyyy     to     mm/dd/yyyyy       ASAP | Interest Rate Range          | Loans                        |
| Loan Amortization Type<br>Fixed Rate ARM   Both                                        | Loan Reference Product Label | Early Funding Loan Indicator |
| Loan Type(s) to include in results Modified Loan Converted Loan                        |                              |                              |
| Additional Fields                                                                      |                              |                              |

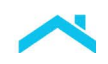

- 3. The search results display. Go to the **996E Complete** column to view the status and go to the **996E Created Date** to view the date and time it was processed by the Warehouse Lender. The eligible statuses are:
  - Y = the 996E has been released and recorded by the Warehouse Lender
  - N = the 996E was built but has not been released by the Warehouse Lender
  - Not Built = a Warehouse Lender Identifier is associated with the loan, but the Seller has not built Form 996E.

| Search | Search Result View     |              |           |                       |                     |                        |                 |                  |                                      |                               |  |  |  |
|--------|------------------------|--------------|-----------|-----------------------|---------------------|------------------------|-----------------|------------------|--------------------------------------|-------------------------------|--|--|--|
| SPI    | 2                      | $\sim$       | MANAGE    | VIEWS                 |                     |                        |                 |                  |                                      | $\rightarrow$                 |  |  |  |
| S      | elect Page Sel         | ect All 2127 | Loans TO  | TAL SELECTED          | 1                   |                        |                 |                  |                                      |                               |  |  |  |
|        | SELLER LOAN IDENTIFIER |              | LAST NAME | FREDDIE<br>MAC LOAN # | 996E CREATED DATE   | 996E COMPLETED<br>DATE | FORM 996E<br>ID | 996E<br>COMPLETE | CERTIFICATION<br>BATCH<br>IDENTIFIER | CERTIFICATION<br>COMPLETED DA |  |  |  |
|        |                        | -            | 1000      |                       | 03/22/2021 09:55:46 |                        | 995563483       | N                | 4658577                              | •                             |  |  |  |

**Note:** If you have a rush request, Freddie Mac encourages you to work closely with the Warehouse Lender to make sure the Form 996E is expedited.

#### **Rejected and Unrecorded Loans**

If a loan is rejected or unrecorded by the Warehouse Lender, the Seller will receive an email notifying them of the action. When this occurs, the Seller must acknowledge the warehouse lender release action in Loan Selling Advisor and must remove the loan from Form 996E.

The steps below depict how to view the updated loan status, and how to remove the loan from the Form 996E:

1. After receiving notification from the Warehouse Lender, go to the main menu, select **Settlements**, and then click **Acknowledge Warehouse Lender Release Status**.

| 0 | Loan Selling Advisor®           | CONTRACTS      | LOANS | EXPORT DATA                | SETTLEMENTS       |          |                                 |
|---|---------------------------------|----------------|-------|----------------------------|-------------------|----------|---------------------------------|
|   | Review Certification Issue      | S              |       | Enter Settleme             | nt Details        |          | Create/View Certification Forms |
|   | View Settlement Statemen        | nts            | /     | Transfer of Ser<br>XChange | vicing for Cash-R | Released | View Funding Details            |
|   | Acknowledge Warehouse<br>Status | Lender Release | Ĵ     |                            |                   |          |                                 |

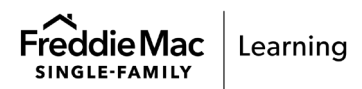

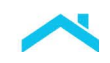

2. In the Acknowledge Warehouse Lender Release Status page, click ACKNOWLEDGE.

|                        | ouse Lender Ren             | ease Sta      | tus                                                                                                    |                                                                                |                                                                                         |                                 |                                            |
|------------------------|-----------------------------|---------------|----------------------------------------------------------------------------------------------------|--------------------------------------------------------------------------------|-----------------------------------------------------------------------------------------|---------------------------------|--------------------------------------------|
| Select Page Select All | 3 Warehouse Lender Releases | TOTAL SELECTE | D: 1                                                                                                    |                                                                                |                                                                                         |                                 | ACKNOWLEDGE                                |
|                        | WAREHOUSE LENDER DUE DATE   | FORM 9966 ID  | INVESTOR CONTRACT IDENTIFIER                                                                                                    | SELLER LOAN IDENTIFIER                                                         | FREDRIE MAC LOAN NUMBER                                                                 | WAREHOUSE LENDER RELEASE STATUS | UNRECORDED / REJECTED REASON               |
|                        | 06/03/2018 21:09:51         |               |                                                                                                    |                                                                                |                                                                                         | Rejected                        | Invalid Ioan 3397236699                    |
|                        |                             |               |                                                                                                    |                                                                                |                                                                                         | Rejected                        | Rejecting                                  |
|                        |                             |               |                                                                                                    | (m)                                                                            |                                                                                         | Rejected                        | Rejecting                                  |
|                        |                             |               |                                                                                                    |                                                                                |                                                                                         |                                 |                                            |
|                        |                             |               |                                                                                                    |                                                                                |                                                                                         |                                 |                                            |
|                        |                             |               |                                                                                                    |                                                                                |                                                                                         |                                 | ACKNOWLE                                   |
|                        |                             |               |                                                                                                    |                                                                                |                                                                                         |                                 | ACKNOWLES                                  |
|                        |                             |               |                                                                                                    |                                                                                |                                                                                         |                                 | Acionomite<br>Binneconoco / Rejacted Acado |
|                        |                             |               | CTTE: 1<br>8 PRISTOR CONTINUE DISTING                                                                                                    | n BELLERLÖMN DENTER<br>Jungenberge                                             | DR PUBLICH MAR CLIMM MUMUU<br>                                                          |                                 | ACHNOVIN E<br>BINNECORDED / REJECTED ACESS |
|                        |                             |               |                                                                                                    | R BELLER LOAN DENTER                                                           | ar Treebox MAC COMPANIES                                                                |                                 |                                            |
|                        |                             |               | CTTE: 1<br>Restrict contract contract<br>Contract<br>Contract | SELECTION CONTENT  Confirmation  acknowledge the selected  for release status? | а террени скотнора<br>на террени скотнора<br>на террени скотнора<br>на террени скотнора |                                 |                                            |

After acknowledging the rejection or unrecord, the Form 996E Build status that displays in the Loan Pipeline will not change as shown in the example below.

| <b>A</b> | Advanced View         Image: Constraint of the second second |                                                                       |  |   |   |   |                  |                                   |                     |                     |                        |                                 |                   |                   |                   |                                  |
|----------|----------------------------------------------------------------------------------------------------|-----------------------------------------------------------------------|--|---|---|---|------------------|-----------------------------------|---------------------|---------------------|------------------------|---------------------------------|-------------------|-------------------|-------------------|----------------------------------|
|          | SELLER LOAN<br>IDENTIFIER A                                                                                                    | INVESTOR ATION CERTIFICATION EDITS<br>CONTRACT COMPLETED CLEARED DATE |  |   |   |   | WIRE<br>Assigned | WAREHOUSE<br>LENDER<br>IDENTIFIER | 996E<br>COMPLETE    | 996E CREATED DATE   | 996E COMPLETED<br>DATE | REQUESTED<br>SETTLEMENT<br>DATE | R&W* RELIEF<br>CO | R&W* RELIEF<br>IN | R&W* RELIEF<br>AS | CREDIT<br>FEES<br>YIELD<br>(BPS) |
|          |                                                                                                    | Unallocated                                                           |  | Ν |   | Y |                  | Ν                                 | 06/27/2018 15:25:47 |                     | ASAP                   | <u>U</u>                        | <u>u</u>          | <u>u</u>          |                   |                                  |
|          |                                                                                                    | Unallocated                                                           |  |   | N |   | Y                |                                   | Ν                   | 06/27/2018 15:25:47 |                        | ASAP                            |                   |                   |                   |                                  |
|          |                                                                                                    | Unallocated                                                           |  |   | N |   | Y                |                                   | N                   | 06/27/2018 15:25:47 |                        | ASAP                            |                   |                   |                   |                                  |

3. Next, remove the loan from the Form 996E. From the SETTLEMENTS menu, click **Create/View Certification Forms**.

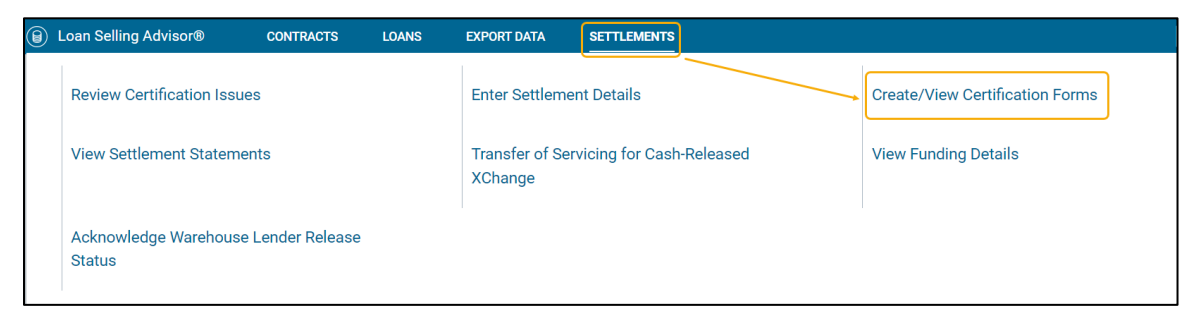

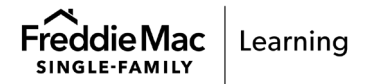

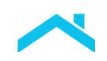

4. The Create/View Certification Forms: Edit page displays. Enter the applicable search criteria and click **Edit Form**.

| Loan Selling    | Advisor"         | CONTRACTS              | LOANS         | EXPORT DATA    | THIRD PARTY         | SETTLEMENTS           |            |                  |                        | AD C |
|-----------------|------------------|------------------------|---------------|----------------|---------------------|-----------------------|------------|------------------|------------------------|------|
| Create/Vie      | w Certif         | fication For           | ms: Sea       | arch           |                     |                       |            |                  |                        |      |
| Select the      | e type of f      | orm to build o         | r view.       |                |                     |                       |            |                  |                        | Ø    |
| 0.000-000-0     |                  | THE Delayed Control    |               | C              | Contradict Control  | antice Colored de     | 0.000      | Correct Phone    |                        |      |
| (also cre       | ates the Custo   | dial Certification Sch | redule)       | U Porm 1034E   | - Custodial Certini | cation schedule       | O Note Dea | very cover sneet | Cash                   |      |
|                 |                  |                        |               |                |                     |                       |            |                  | Guarantor/Multi-Lender |      |
|                 |                  |                        |               |                |                     |                       |            |                  | C Early Funding        |      |
| Find eligible   | le loan(s) by    | specifying one         | or more se    | arch criteria. |                     |                       |            |                  |                        |      |
| Loan Created D  | hate:            | mm/dd/yyyy             | 68 w          | mm/dd/yyyy     | 68                  |                       |            |                  |                        |      |
| Early Funding 1 | Type:            | O Pool Level C         | Loan Level    |                |                     |                       |            |                  |                        |      |
| Loans:          |                  | Allocated Loan         | unalk         | ocated Loans   |                     |                       |            |                  |                        |      |
| Investor Contra | et Identifier:   |                        | 10            |                | and/or 🗌 A          | VI Accepted Contracts |            |                  |                        |      |
| Pool #:         |                  |                        |               |                |                     |                       |            |                  |                        |      |
| Requested Set   | dement Date:     | mm/dd/yyyy             | <u>111</u> 10 | mm/dd/yyyy     | and/or              | Settlement ASAP       |            |                  |                        |      |
| Seller Loan Ide | ntifier:         |                        |               |                |                     |                       |            |                  |                        |      |
| Freddie Mac Lo  | an Number:       |                        |               |                |                     |                       |            |                  |                        |      |
| Loan Reference  | e Product Label: |                        |               |                | ~                   |                       |            |                  |                        |      |
| Interest Rate:  |                  |                        | .% to         |                | ~                   |                       |            |                  |                        |      |
| Warehouse Ler   | vder:            |                        |               |                |                     | ~                     |            |                  |                        |      |
| Custodian:      |                  |                        |               |                |                     | Υ.                    |            |                  |                        |      |
| Loan Closing P  | rocess:          | Both O eM              | ortgage Loans | Paper Loar     | na                  |                       |            |                  |                        |      |
| Select the      | loan type of     | otion(s) below to      | include M     | odified and/or | Converted loa       | n(s) in your results  | B.         |                  |                        |      |
| Modified        | Loan Co          | nverted Loan           | _             |                |                     |                       |            |                  |                        |      |
| BUILD FORM      | APPR             | OVE/VIEW DRAFTS        | EDIT FOR      | M VIEW EX      | ISTING FORM         | PRINT LABELS          | CLEAR      |                  |                        |      |

5. The **Create/View Certification Forms: Edit** page displays. Click the checkbox next to the **Form 996E ID** field for the loan you want to remove from the Form 996E and click **Remove Loans**.

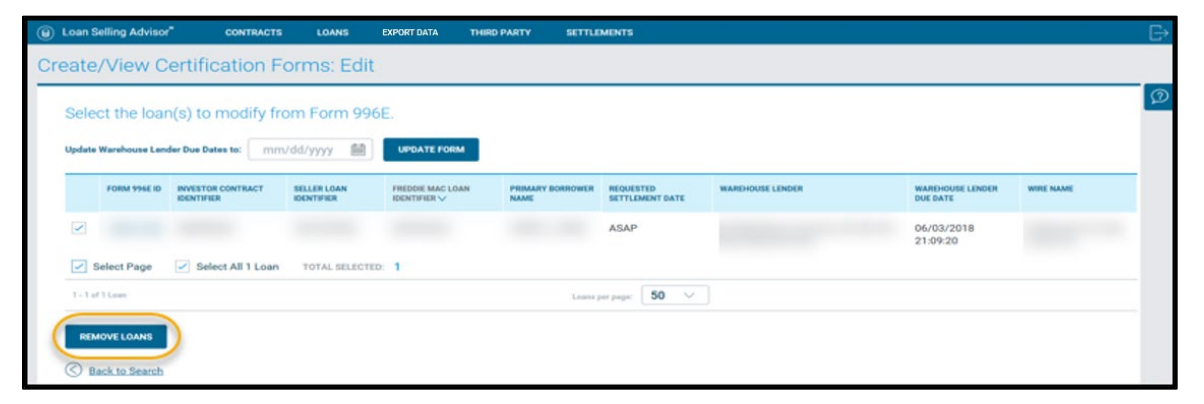

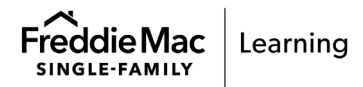

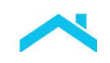

6. The **Create/View Certification Forms: Edit Confirmation** page displays, identifying the loan that was removed from Form 996E.

| oan sening | Advisor CONTR                | ACTS LOANS            | EXPORT DATA THIRD P         | ARTY SETTLEMENTS            |                             |                             |            | e. |
|------------|------------------------------|-----------------------|-----------------------------|-----------------------------|-----------------------------|-----------------------------|------------|----|
| ate/Vi     | ew Certification             | n Forms: Edi          | t Confirmation              |                             |                             |                             |            |    |
| The falls  |                              |                       | the continentie form        | (a) Oliok on the Fr         |                             | u the wordstard form        |            |    |
| ne tone    | owing loan(s) were           | removed norm          | the applicable torn         | i(s). Click on the FC       | SULL AAGE ID TO VIEW        | w the updated form.         |            | _  |
| 996E ID    | IDENTIFIER                   | IDENTIFIER            | IDENTIFIER                  | NAME                        | DATE                        | WARDHOUSE LENGTH            | WORK PLANE |    |
|            |                              |                       |                             |                             |                             |                             |            |    |
|            |                              |                       |                             |                             |                             |                             |            |    |
| Back.tr    | o Edit                       |                       |                             |                             |                             |                             |            |    |
|            |                              |                       |                             |                             |                             |                             |            |    |
| P NO       | True: Loan beiling Advisor o | my maintains loan and | Tioan purchase data back to | January 1, 2010, Ulder data | a la stornd elsewhere under | our record retention powcy. |            |    |
|            |                              |                       |                             |                             |                             |                             |            |    |
|            |                              |                       |                             |                             |                             |                             |            |    |

 Next, you can return to the Loan Pipeline to view the updated status following steps 1 – 3 above to view the updated **996E Build Status** of **Not Built**. Now, if desired you may choose to return to the Modify Loan page and can assign a new Warehouse Lender ID or change the WHL Indicator to False.

| Select Page |                             | Selec                              | Select All 7 Loans TOTAL SELECTED: 0 |                                 |                        |                         |                                 |                  |                          |                  |                                  |                  |                     |                        |                                 |
|-------------|-----------------------------|------------------------------------|--------------------------------------|---------------------------------|------------------------|-------------------------|---------------------------------|------------------|--------------------------|------------------|----------------------------------|------------------|---------------------|------------------------|---------------------------------|
|             | SELLER LOAN<br>IDENTIFIER A | INVESTOR<br>CONTRACT<br>IDENTIFIER | EST                                  | LOAN REFERENCE PRODUCT LABEL    | LOAN STATUS            | CERTIFICATION<br>STATUS | CERTIFICATION<br>COMPLETED DATE | EDITS<br>CLEARED | EDITS<br>CLEARED<br>DATE | WIRE<br>ASSIGNED | WAREHOUS<br>LENDER<br>IDENTIFIER | 936E<br>COMPLETE | 996E CREATED DATE   | 996E COMPLETED<br>DATE | REQUESTED<br>SETTLEMENT<br>DATE |
|             |                             |                                    | 15                                   | 30-Year Fixed Rate Conventional | Certification Released | Certified               | 05/03/2018 21:59:25             | N                |                          | Y                |                                  | Not Built        |                     |                        | ASAP                            |
|             |                             |                                    | 5                                    | 30-Year Fixed Rate Conventional | Certification Released | Certified               | 06/03/2018 21:59:25             | N                |                          | Y                |                                  | γ                | 06/03/2018 21:10:39 | 06/03/2018 21:31:15    | ASAP                            |
|             |                             |                                    | 1%                                   | 30-Year Fixed Rate Conventional | Certification Released | Certified               | 06/03/2018 21:59:25             | N                |                          | x                |                                  | Y                | 06/03/2018 21:09:51 | 06/03/2018 21:39:23    | ASAP                            |

**Note**: When the Warehouse Lender rejects or unrecords a loan, and the loan is removed from the Form 996E, the Form 996E automatically updates to reflect the removed note amount and recalculates the total note amount.

# **Export Data**

Sellers can export Warehouse Lender related data fields from Loan Selling Advisor by creating a custom export using the <u>Summary Data MISMO 3.0 data set</u>.

The following fields are available for export:

- Seller Identifier
- Warehouse Lender ABA Number
- Warehouse Lender Address
- Warehouse Lender Beneficiary's Name
- Warehouse Lender Beneficiary's Account Number
- Warehouse Lender Beneficiary's Bank Name
- Warehouse Lender City Name
- Warehouse Lender Due Date
- Warehouse Lender Identifier
- Warehouse Lender Name
- Warehouse Lender Postal Code
- Warehouse Lender State Code
- Property Address Line Text

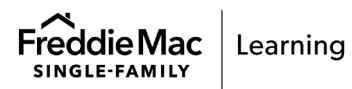

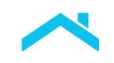

For more information on how to export data, refer to the <u>Export Data job aid</u> and the <u>Implementation</u> <u>Guide for Loan Selling Advisor Export – Sellers</u>. Links to these resources are located in the <u>Additional</u> <u>Information</u> section of this document.

## **Frequently Asked Questions**

1. Q: The mortgage/contract has not funded and the status in Loan Selling Advisor has not changed since yesterday. What should I do?

A: If the status in Loan Selling Advisor has not changed in 24 hours and you are unable to determine/resolve the reason, contact Customer Support (call 800-FREDDIE, select option 1 then 3).

2. Q: I need help building and/or rebuilding Form 996E. Whom should I contact?

A: For help with building or editing forms, please contact Customer Support (call 800-FREDDIE, select option 1 then 3).

3. Q: Why is the Form 996E Completed date still blank?

A: Contact the Warehouse Lender to inquire on the status of the recording of the Form 996E.

4. Q: How much time should I allow Warehouse Lender to review the release and record Form 996E?

A: Please allow Warehouse Lender a minimum of one Business Day to review and process the Form.

#### **Additional Information**

For additional information, please refer to the following resources:

- <u>Guide Chapter 6305</u>, Warehouse Financing Arrangements.
- <u>Export Data job aid</u> (the Summary Data MISMO 3.0 data set now contains Warehouse Lenderrelated fields that you can include in a custom export).
- Implementation Guide for Loan Selling Advisor Export Sellers.

For additional assistance or questions regarding Form 996E or Appendix 1, please contact Customer Support (call 800-FREDDIE, select Option 1 then 3).

This information is not a replacement or substitute for the requirements in the Freddie Mac *Single-Family Seller/Servicer Guide* and your other Purchase Documents.

© 2023 Freddie Mac

Freddie Mac Learning

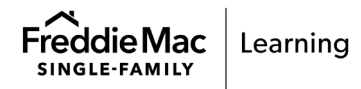